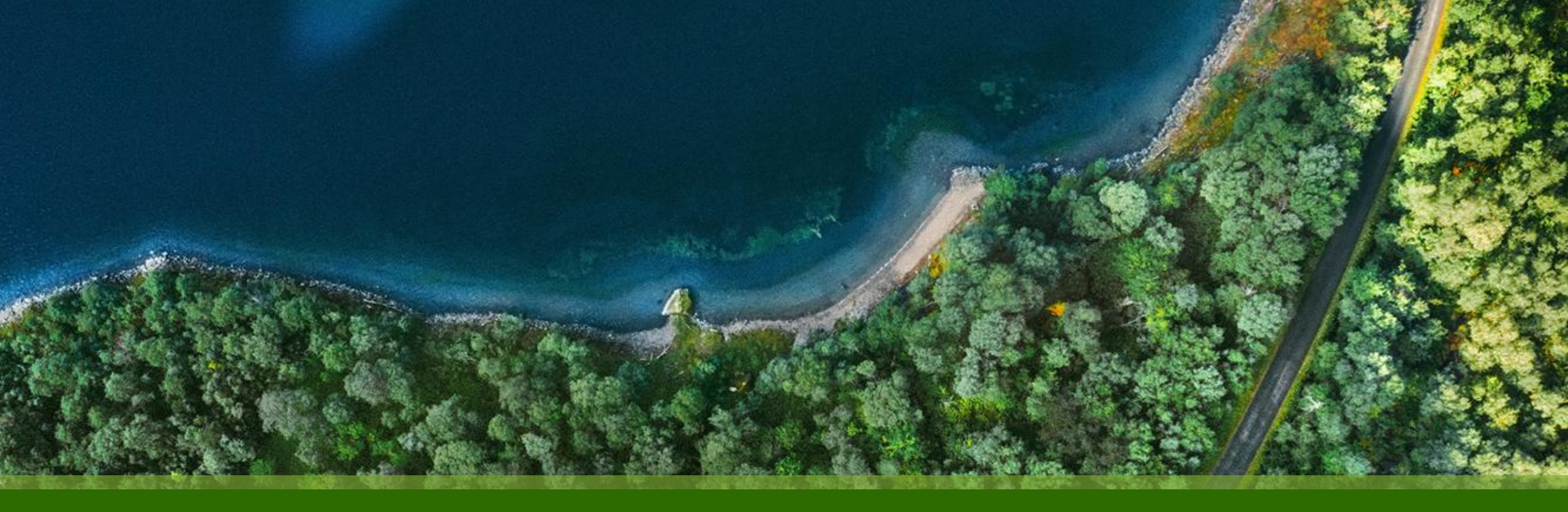

# Mist 運用マニュアル - WAN Assurance - WAN Edge Packet Captures 実行手順

ジュニパーネットワークス株式会社 2025年1月 Ver 1.0

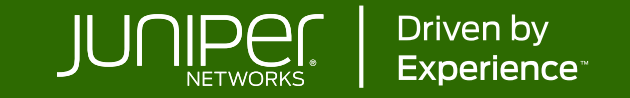

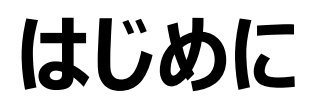

- ◆ 本マニュアルは、『WAN Edge Packet Captures 実行手順』 について説明します
- ◆ 手順内容は 2025年1月 時点の Mist Cloud にて確認を実施しております 実際の画面と表示が異なる場合は以下のアップデート情報をご確認ください <u>https://www.juniper.net/documentation/us/en/software/mist/product-updates/</u>
- ◆ 設定内容やパラメータは導入する環境や構成によって異なります

各種設定内容の詳細は下記リンクよりご確認ください

https://www.juniper.net/documentation/product/us/en/mist/

- ◆ 他にも多数の Mist 日本語マニュアルを「ソリューション&テクニカル情報サイト」に掲載しております <u>https://www.juniper.net/jp/ja/local/solution-technical-information/mist.html</u>
- ☆本資料の内容は資料作成時点におけるものであり事前の通告無しに内容を変更する場合があります また本資料に記載された構成や機能を提供することを条件として購入することはできません

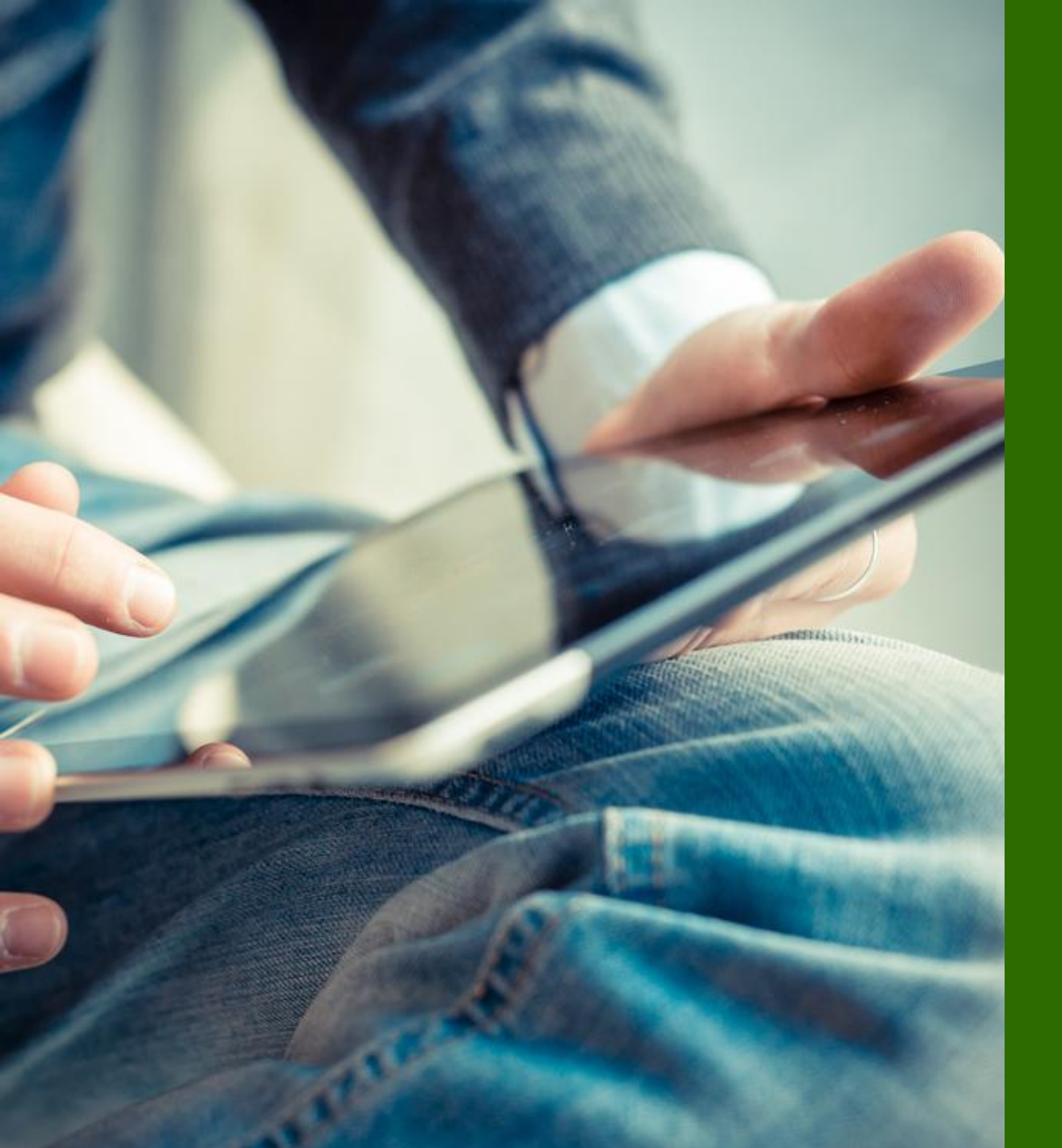

## ■運用ケース- パケットキャプチャを実行したい時

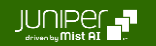

Site > WAN Edge Packet Captures

[Site] から [WAN Edge Packet Captures] をクリックします

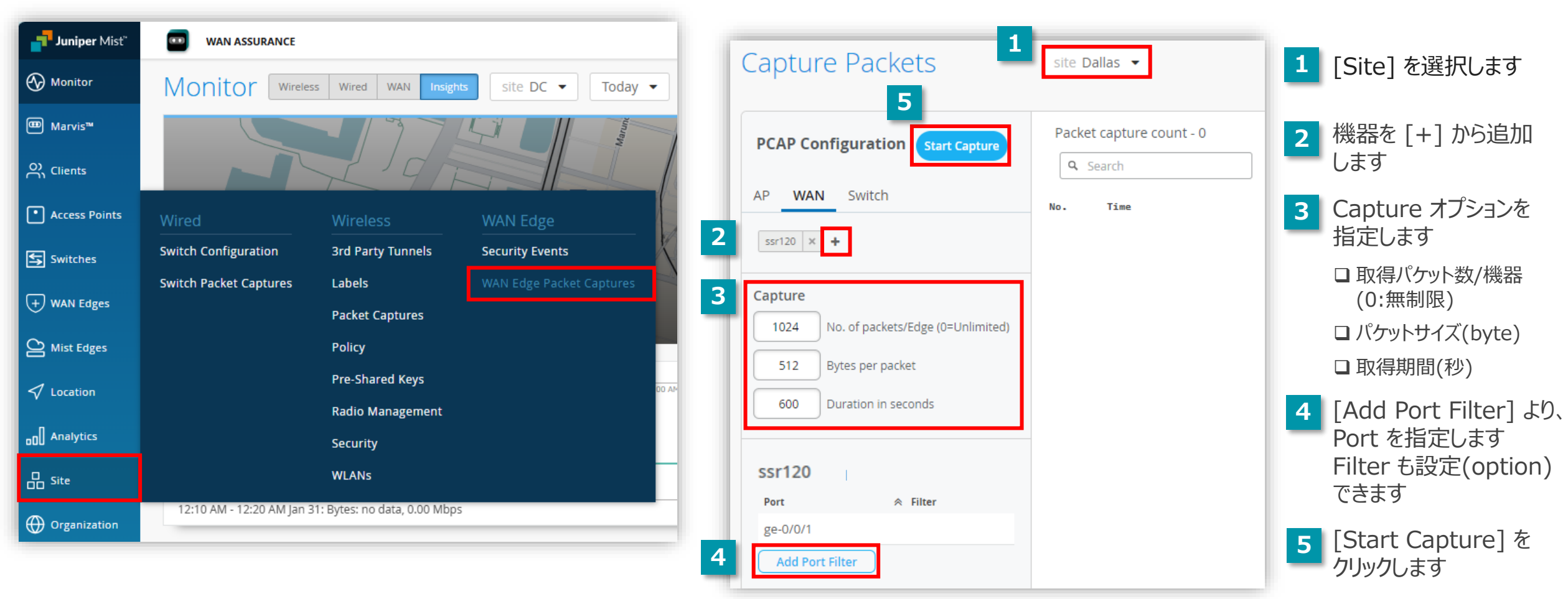

Site > WAN Edge Packet Captures

#### 1. [Site] を選択します

| Capture Packets                                                  | site Dallas 🔻                        |
|------------------------------------------------------------------|--------------------------------------|
| PCAP Configuration     Start Capture       AP     WAN     Switch | Packet capture count - 0<br>Q Search |
| ssr120 × +                                                       |                                      |
| Capture 1024 No. of packets/Edge (0=Unlimited)                   |                                      |
| 512     Bytes per packet       600     Duration in seconds       |                                      |
| ssr120                                                           |                                      |
| ge-0/0/1 Add Port Filter                                         |                                      |

#### 2. 機器を [+] から追加します(複数選択可)

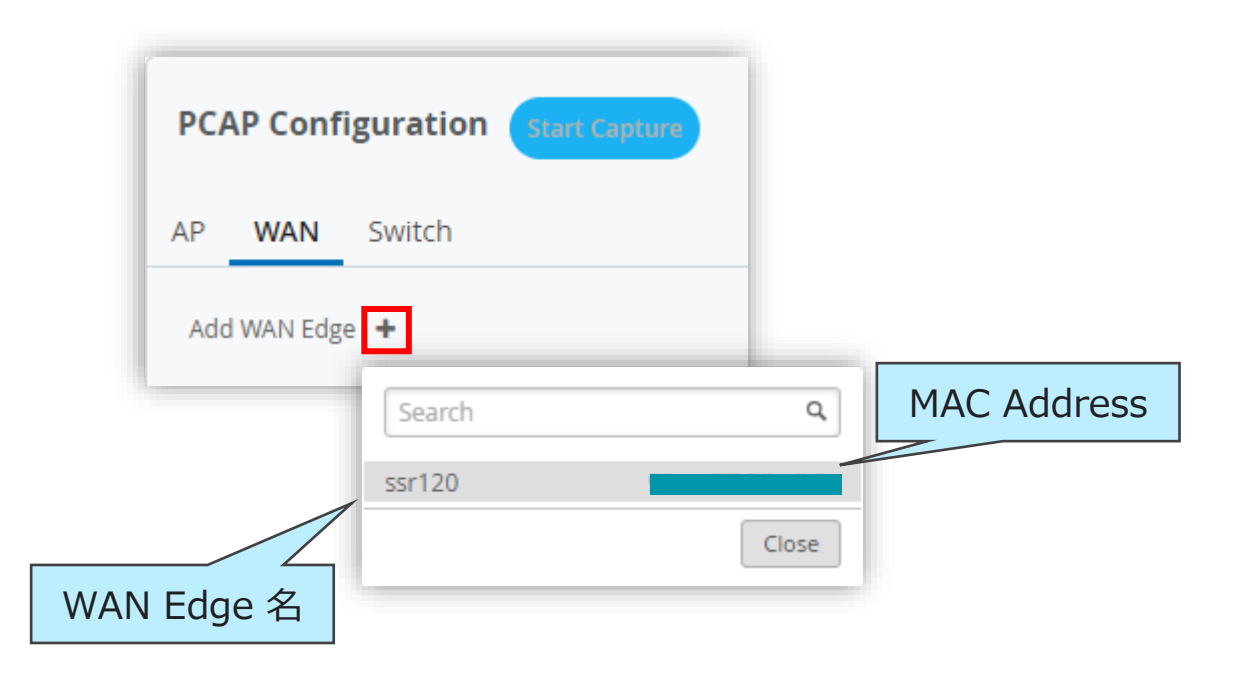

Site > WAN Edge Packet Captures

- 3. Capture オプションを指定します
- 4. [Add Port Filter] より、Port を指定します Filter も設定できます(option)

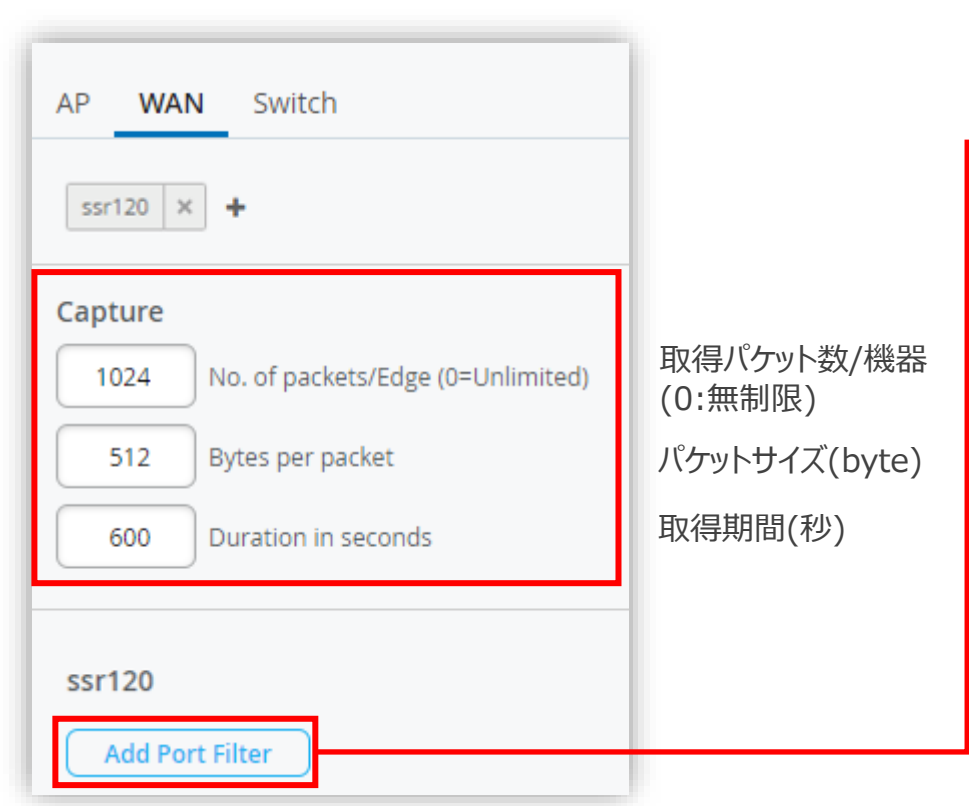

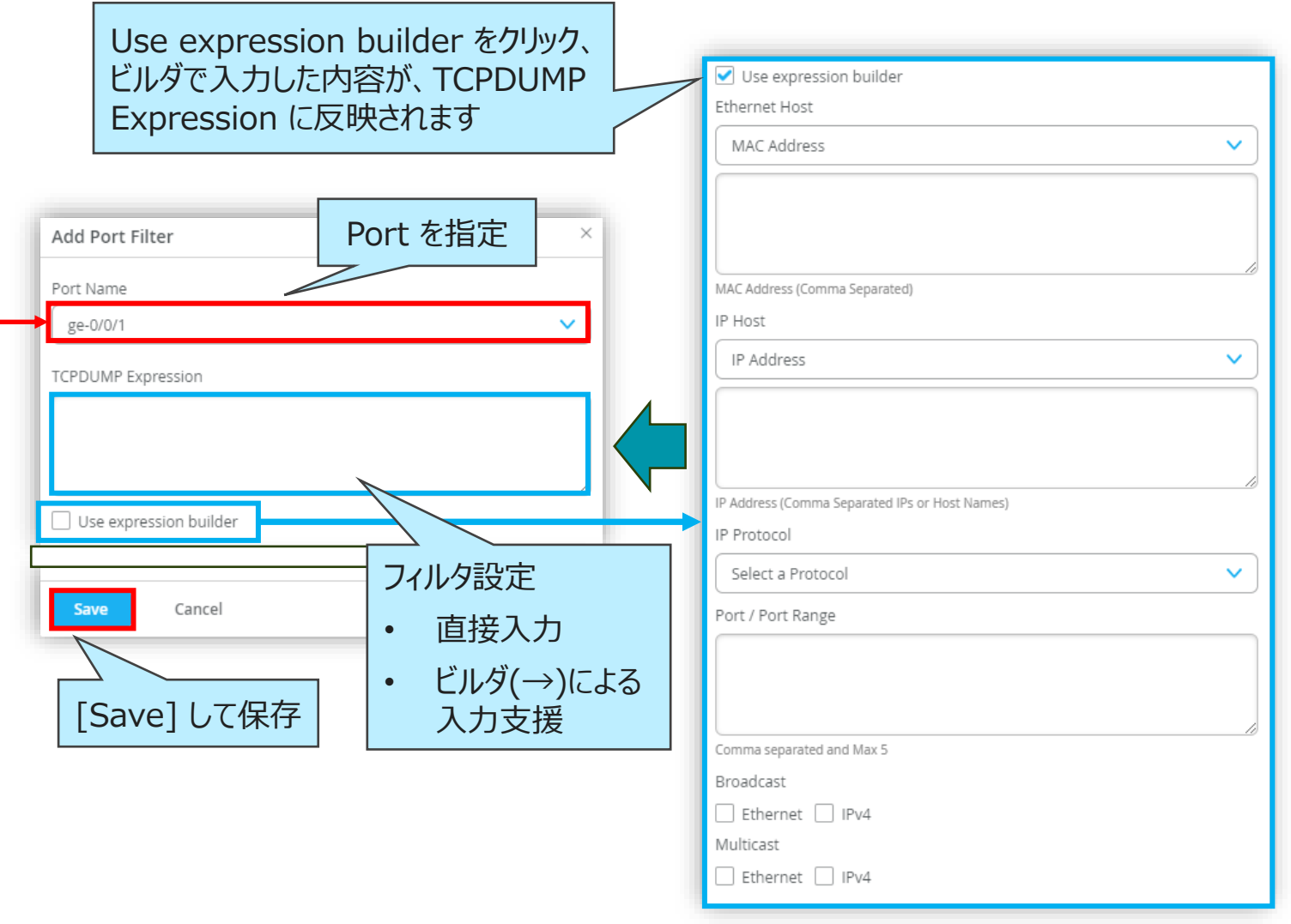

Site > WAN Edge Packet Captures

 [Start Capture] をクリックします Capture オプションで指定した値・時間に達した場合、自動で停止します ([Stop Capture]で手動で停止もできます)

| PCAP Configuration Start Capture       | site Dallas  ・ パケットカウント                                                  | 表示のクリア                                    | ▲ Captured Files               |
|----------------------------------------|--------------------------------------------------------------------------|-------------------------------------------|--------------------------------|
| AP WAN Switch                          | Packet capture count - 1032           Q         Search                   |                                           | Clear Capture Data             |
|                                        | No. Time MAC Interface Protocol Source IP                                | Source Port Destination IP Destination Po | rt Length Dropped Packets Info |
|                                        | 1 09:34:21.000 Apr 26, 2024 90:ec:77:35:e5:5e ge-0/0/0 ICMP 192.168.1.23 | 1.1.1.1                                   | 98 00:34:22.02                 |
|                                        | 2 09:34:21.000 Apr 26, 2024 90:ec:77:35:e5:5e ge-0/0/0 ICMP 192.168.1.23 | 8.8.8                                     | 98 0 00:34:22.04               |
| Capture                                | GUI で結果がリアル                                                              |                                           |                                |
| 1024 No. of packets/Edge (0=Unlimited) | タイムで表示されます                                                               | Captured Files                            | ×                              |
| 512 Bytes per packet                   |                                                                          | Today Last 3 Days                         | ¢                              |
| 600 Duration in seconds                |                                                                          | Q Search                                  |                                |
|                                        | [Stop Capture] (*                                                        | Capture Type No. of Devices               | Timestamp 😞                    |
|                                        | 手動で停止できます                                                                | WAN 1 WAN Edge                            | Apr 26, 2024 09:09             |
| PCAP Configuration                     | top Capture                                                              |                                           | ダウンロード                         |
| © 2025 Juniper Networks                | Juniper Business Use Only                                                |                                           |                                |

[Captured Files] からキャプチャ

ファイルをダウンロードできます

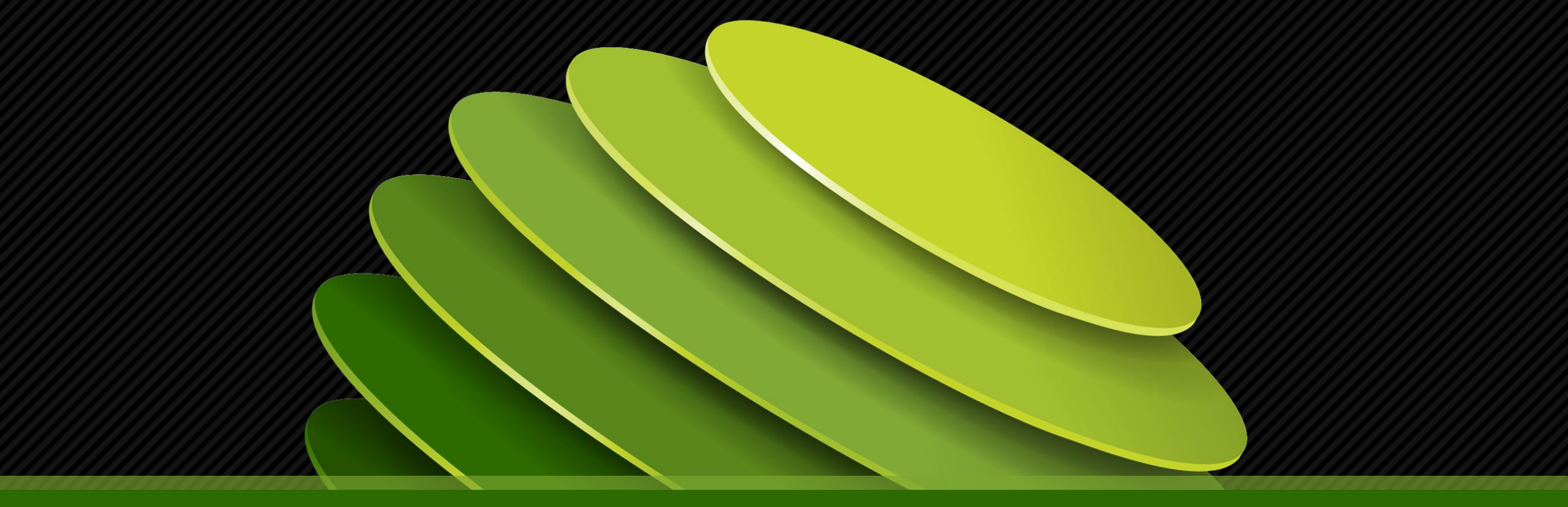

## Thank you

JUNPER .